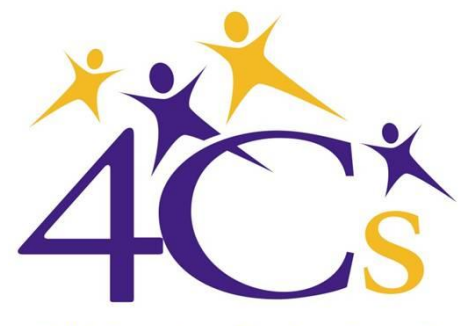

**Child Care Coordinating Council** 

Online Provider Services Guide

naccrraware.net

www.sanmateo4cs.org

# **Table of Contents**

| Getting Started                 | 2-3  |
|---------------------------------|------|
| Child Care Center Profiles      | 4-6  |
| Family Child Care Home Profiles | 7-10 |
| Uploading Documents             | 11   |
| Questions & Answers             | 12   |

### **Getting Started**

**Step 1:** Visit, <u>https://www.naccrraware.net/</u>. Click on the second red box, "OPS/CCO Provider Portal <u>OR</u> If you are currently in the 4Cs database, request to receive an email with a username and password that will take you to the naccrraware.net link.

**Step 2:** Copy your username and password on another sheet of paper before click on the link to access the Online Provider Service Portal.

| Dear Jessica Avendano,                                                                         |  |
|------------------------------------------------------------------------------------------------|--|
| Your Child Care Resource & Referral Agency has activated you Online Provider Services Account. |  |
| https://ops.naccrraware.net/ProviderServiceOnline/                                             |  |
| Usemame: essiVLB4Y9vend<br>Password : essi9PD9YNvend                                           |  |
| Please contact your CCR&R for any help.                                                        |  |
| This is a system generated message please don't reply to this Id.                              |  |
| Regards                                                                                        |  |
|                                                                                                |  |

**Step 3:** Enter your user name and password.

| Online Flovider Services                         |
|--------------------------------------------------|
| <image/> <form><form><form></form></form></form> |

### Getting started continued...

| Step | <b>4</b> : You will be | prompted to reset | your username, p | password and select a site key | • |
|------|------------------------|-------------------|------------------|--------------------------------|---|
|------|------------------------|-------------------|------------------|--------------------------------|---|

|                                         | Online Provider Services                                                                                                    |
|-----------------------------------------|----------------------------------------------------------------------------------------------------|
|                                         | You are accessing the application for the first time.Please submit the below details                                                             |
| Set Us<br>Set Pa                        | erName" Username minimum 6 characters in length ssword" Ossword in Passwords minimum 6 characters in length Casterior 10 of the 6 felwine stream |
| Confirm                                 | n Set Password*  s at least 1 special character. s at least 1 small character. s at least 1 small character.                                     |
| Securit                                 | y Question What is your mother's maiden name?                                                                                                    |
| Site Ca<br>Site Ke                      | y(Inage)*                                                                                                    |
|                                         | Before you click submit, please write down your options for future reference.           SUBMIT         LOGOUT         * Fields are Mandatory     |
| Online Provider Services Version: 2.3.2 | Powered by NACCRRA DACCOR                                                                                                    |

After the initial set-up described above, you can access your profile by going to <u>www.naccrraware.net</u>. Click on second red box labeled, OPS/CCO Provider Portal.

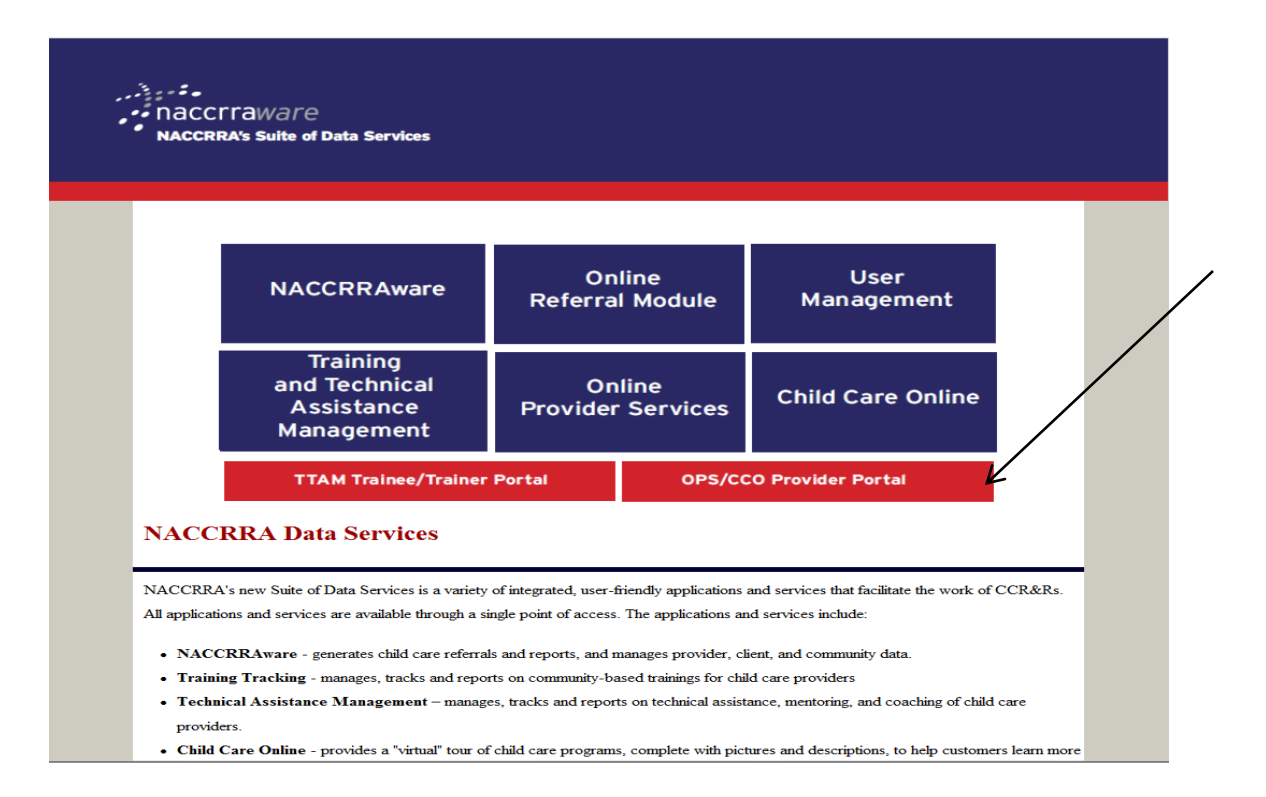

### **Center-Based Profile** Updating your OPS Profile

**IMPORTANT**: Centers with multiple sites have more than one account. In order to properly update a center's information, please make sure each site has its own email address in the 4Cs referral database. For questions or to provide an email address for a site, please email javendano@sanmateo4cs.org.

Once logged in (See p. 2-3), hover mouse over **"My Apps"** and select **"Online Provider Services."** Information about your center should self-populate. Update information as needed.

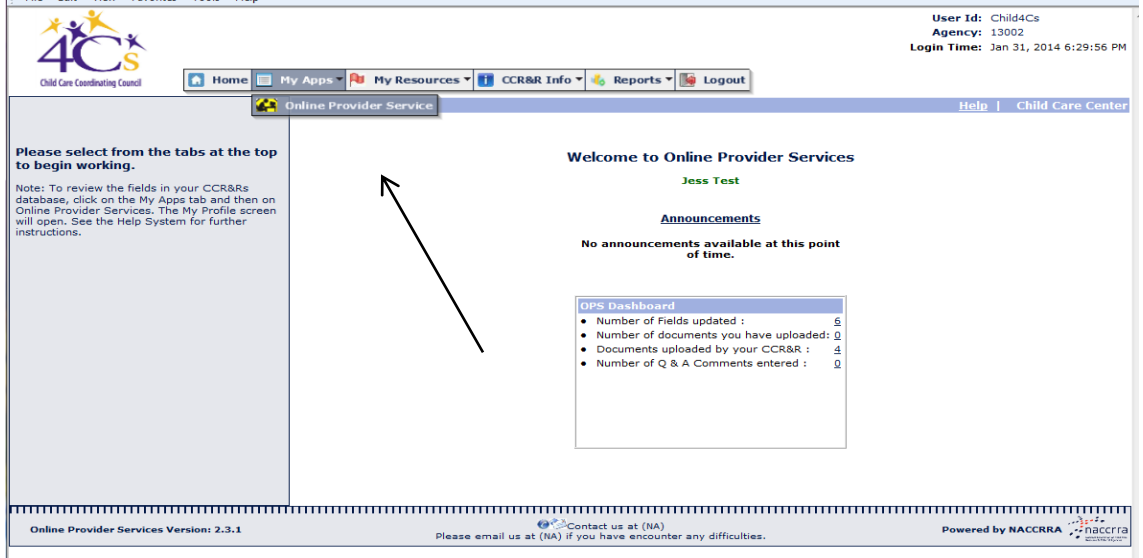

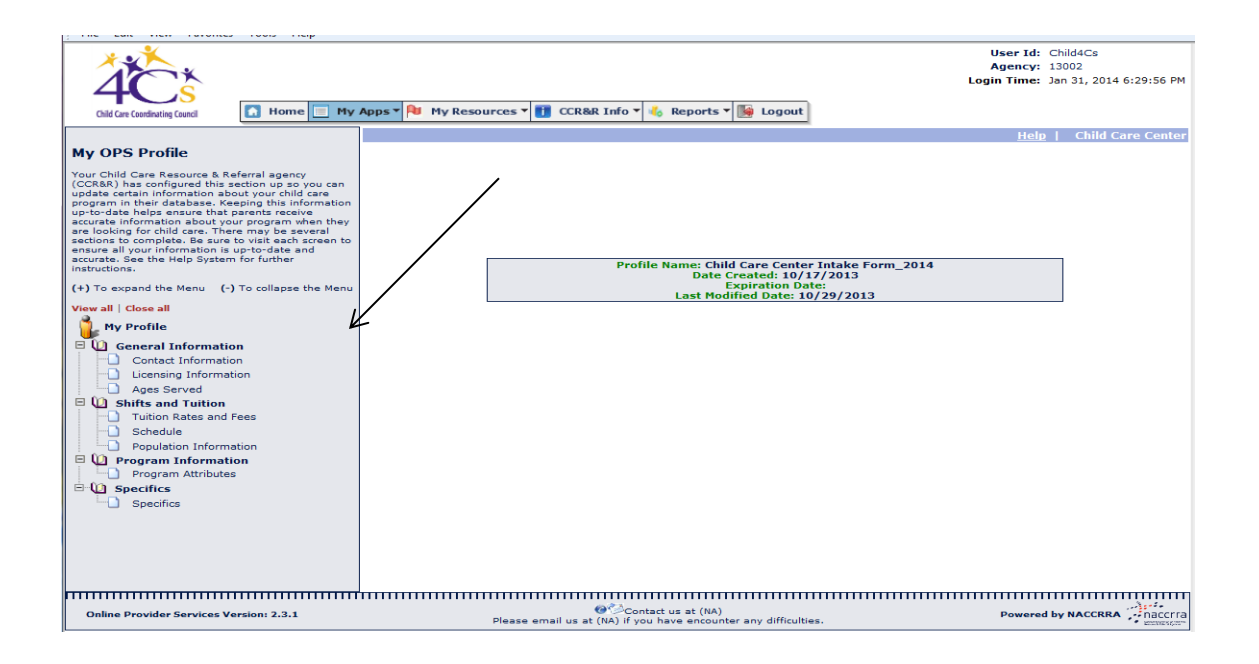

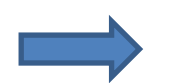

#### Entering Tuition Rates and Fees \*\*\*Leave lines marked (Do not Use) blank. \*\*\*

Enter amount charged per hour, daily, weekly, monthly **and/ or** other per age group. For example, if you do not charge per hour, leave hourly row blank, but if you charge daily as well as monthly, please enter both.

**Please do not leave blank.** Rates will not be shared with parents. The information provided is valuable to determine average child care rates in San Mateo County.

| (Age Range)                                    | Hourly, PT | Hourly, FT | Daily, PT | Daily, FT | Weekly, PT | Weekly, FT | Monthly, PT | Monthly, FT | Other, PT | Oth   |
|------------------------------------------------|------------|------------|-----------|-----------|------------|------------|-------------|-------------|-----------|-------|
| Infant 1 Age Group<br>(0 - 23 months)          | 00.00      | 00.00      | 00.00     | 00.00     | 00.00      | 00.00      | 000.00      | 000.00      | 000.00    | 000.  |
| Infant 2 Age Group<br>(Do Not Use)             |            |            |           |           |            |            |             |             |           |       |
| Toddler 1 Age Group<br>(Do Not Use)            |            |            |           |           |            |            |             |             |           |       |
| Toddler 2 Age Group<br>(Do Not Use)            |            |            |           |           |            |            |             |             |           |       |
| Preschool 1 Age Grp<br>(2-5 yrs and 11 months) | 00.00      | 00.00      | 00.00     | 00.00     | 00.00      | 00.00      | 000.00      | 000.00      | 000.00    | 000.0 |
| Preschool 2 Age Grp<br>(Do Not Use)            |            |            |           |           |            |            |             |             |           |       |
| School Age 1 Group<br>(6-13 yrs)               | 00.00      | 00.00      | 00.00     | 00.00     | 00.00      | 00.00      | 000.00      | 000.00      | 000.00    | 000.0 |
| School Age 2 Group                             |            |            |           |           |            |            |             |             |           |       |

<sup>\*\*</sup>Don't forget to select submit changes after making changes\*\*

| Age Group<br>(Age Range)                       | Des Cap | Lic Cap | Sub Cap | FT Vac | PT Vac | Vac Date | Enroll | CA Ratio | Grp Size |
|------------------------------------------------|---------|---------|---------|--------|--------|----------|--------|----------|----------|
| Infant 1 Age Group<br>(0 - 23 months)          | 0       | 0       | 0       | 0      | 0      | 1/1/2014 | 0      | 0        | 0        |
| Infant 2 Age Group<br>(Do Not Use)             |         |         |         |        |        |          |        |          |          |
| Toddler 1 Age Group<br>(Do Not Use)            |         |         |         |        |        |          |        |          |          |
| Toddler 2 Age Group<br>(Do Not Use)            |         |         |         |        |        |          |        |          |          |
| Preschool 1 Age Grp<br>(2-5 yrs and 11 months) | 0       | 0       | 0       | 0      | 0      | 1/1/2014 | 0      | 0        | 0        |
| Preschool 2 Age Grp<br>(Do Not Use)            |         |         |         |        |        |          |        |          |          |
| School Age 1 Group<br>(6-13 yrs)               | 0       | 0       | 0       | 0      | 0      | 1/1/2014 | 0      | 0        | 0        |
| School Age 2 Group<br>(Do Not Use)             |         |         |         |        |        |          |        |          |          |

# Entering Population Information \*\*\*Leave lines marked (Do not Use) blank. \*\*\*

#### **Definition of Terms:**

Des Cap: Refers to desired capacity, the number of children you choose to serve at any one time.

- It will be the same as the licensed capacity if you want to serve as many children as the license allows.
- The desired capacity may be less than the licensed capacity if you want to serve fewer children than license allows.
- > Desired capacity must not exceed licensed capacity.

**Lic Cap:** Licensed capacity for a **child care center** is the maximum number of children, within a particular age group, that a provider can legally care for at one time, according to the center's license. The age groups are:

- Infants: birth to 23 months
- Preschool: 2 to 5 years, 11 months
- School-age: 6 years and up

**Sub Cap:** Refers to Subsidized Capacity. Enter the rate for subsidized care. If you do not have subsidized child care at your program, leave blank.

FT Vac: Enter total number of center current full-time vacancies.

**PT Vac:** Enter total number of center current part-time vacancies.

**Enroll:** Total number of children enrolled. Enter per age group.

CA Ratio: Refers to classroom ratio. Enter number of children in one classroom per adult.

If you need assistance completing this section, call (650) 517-1426 Monday-Friday 8:30 AM-5:00PM.

## Home-based Child Care Profile Updating your OPS Profile

Once logged in (See p. 2-3), hover mouse over "My Apps" and select "Online Provider Services."

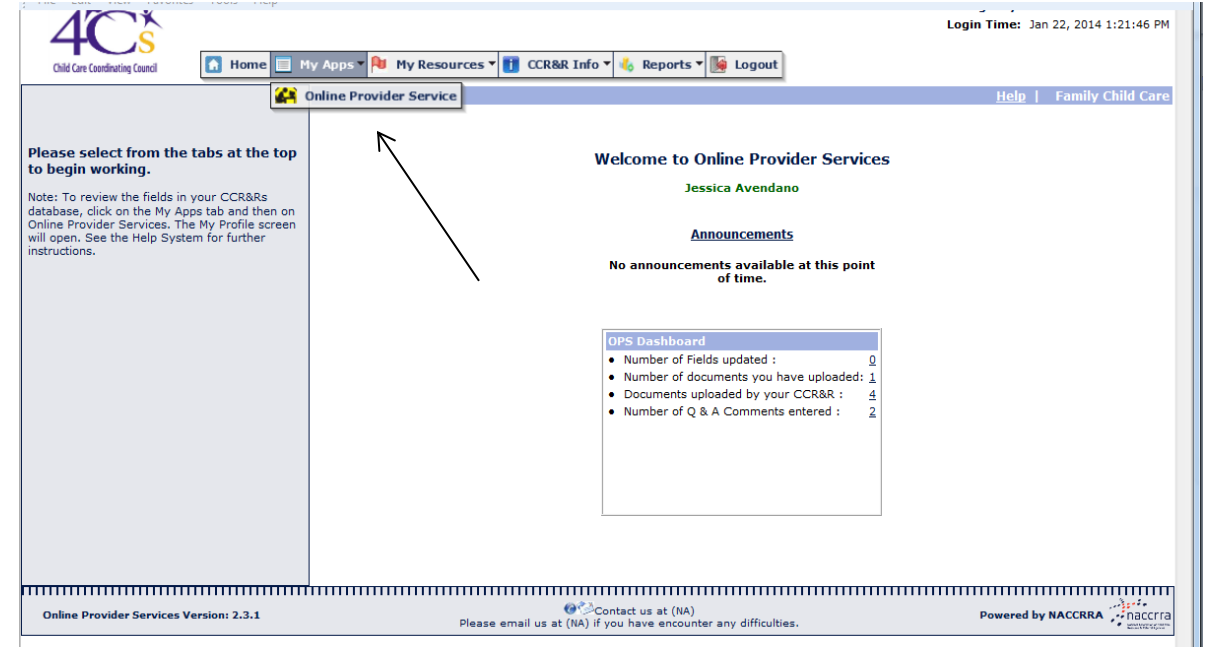

Click on a menu option to update information about your program that will help parents decide which child care is right for them. Information about tuition and rates are not shared with parents.

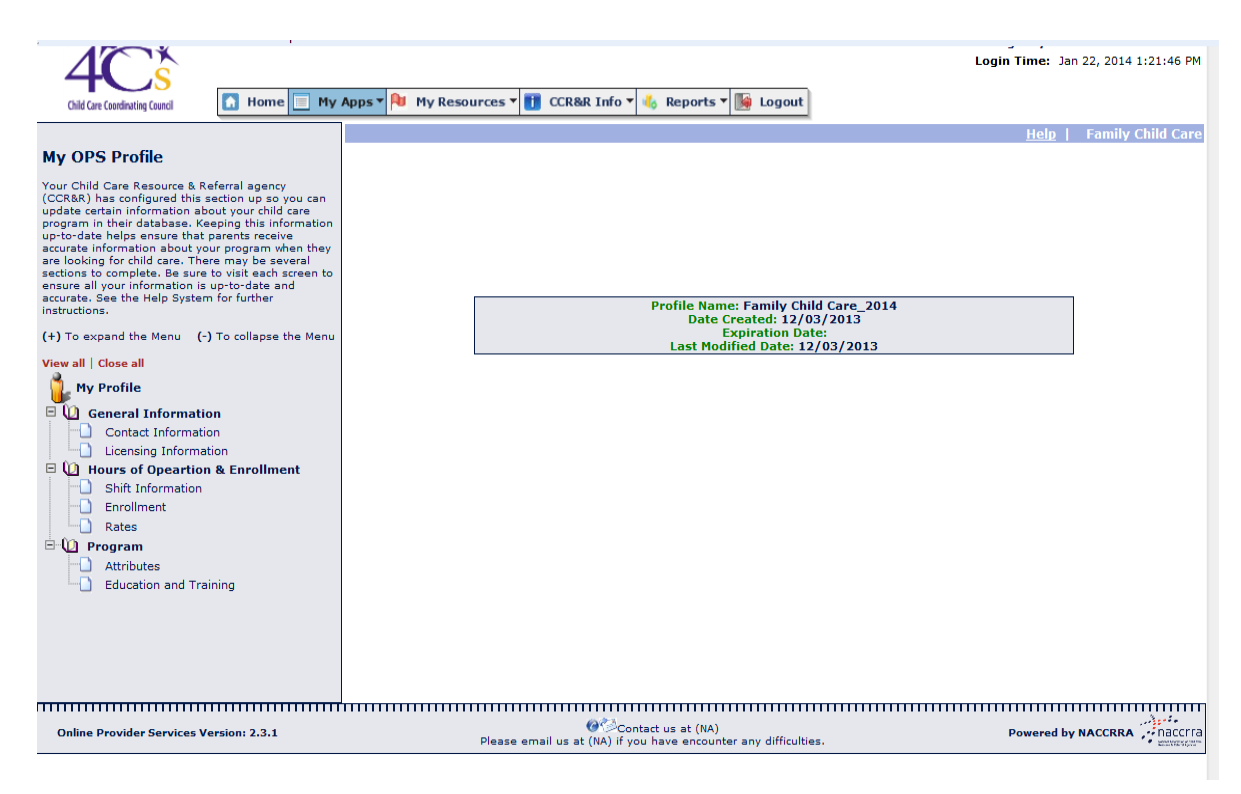

#### **Licensing Information**

Ente chi Information must match license issued by Community Care Licensing. After updating your profile, please upload a copy of your license, see instructions on page 10.

| Home My                                                                                                    | Apps <b>v</b> Ny Resourc                                                                                                    | es V 👔 CCR&R Info                  | • • 🍓 Reports •                | Logout                                                                      | Preschool                                                                            |                                                          |                 | How ma<br>you like<br>*Numbe  | ny children would<br>e to have in your<br>program?<br>r must not exceed                                               |
|----------------------------------------------------------------------------------------------------|----------------------------------------------------------------------------------------------------|------------------------------------|--------------------------------|-----------------------------------------------------------------------------|--------------------------------------------------------------------------------------|----------------------------------------------------------|-----------------|-------------------------------|----------------------------------------------------------------------------------------------------|
| about your child care<br>Keeping this information<br>at parents receive<br>your program when they<br>'here may be several<br>are to visit each screen to<br>is up-to-date and<br>tem for further                                                                                                    | License Type*<br>License ID*<br>Original Lic. Date*                                                                                                    | Preschool with                     | h Toddler Option               | School Age Cent                                                             | er                                                                                   | -                                                        |                 |                               |                                                                                                    |
| (-) To collapse the Menu                                                                                                    | License Expiration Da<br>Total Licensed Capac<br>Minimum Age Range*                                                                                                    | ity*                               | years r                        | nonths                                                                      | weeks                                                                                | Total Desired Ca                                         | pacity*         |                               |                                                                                                    |
| ation<br>ation<br>nation<br>ion & Enfollment                                                                                                    | Maximum Age Range                                                                                                    | * To                               | years r                        | months                                                                      | weeks                                                                                | Vacancy Date*                                            |                 |                               |                                                                                                    |
| n ficense allows<br>one time.                                                                                                    | sat                                                                                                    |                                    |                                |                                                                             | Ent<br>vac                                                                           | er date wh<br>ancies will<br>effective.                  | nen<br>be       |                               |                                                                                                    |
| Population<br>Leave lines r                                                                                                    | <b>Informat</b><br>narked (Do r                                                                                                    | Please en<br>ion<br>not Use) bla   | ank.                           | tact us at (NA)<br>u have encounter a<br>low many<br>would you<br>have enro | infants<br>like to<br>olled?                                                         |                                                          | Leave           | Power                         | rows blank                                                                                                    |
| Population<br>Leave lines r                                                                                                    | <b>Informat</b> i<br>narked (Do r<br>Group<br>Range) Des                                                                                                    | ion<br>not Use) bla<br>Cap Lic Cap | nail us at (NA) if yo<br>hank. | tact us at (NA)<br>Now many<br>Nould you<br>have enro                       | infants<br>like to<br>blled?<br>PT Vac                                               | Vac Date                                                 | Leave           | last two<br>CA Ratio          | orows blank<br>Grp Size                                                                                               |
| Population<br>Leave lines r<br>Age<br>(Age<br>Infant 1 Age<br>(0 - 23 mont                                                                                                    | Information<br>narked (Dor<br>Group<br>Group<br>Group<br>hs)                                                                                                    | ion<br>not Use) bla<br>Cap Lic Cap | ank.                           | low many<br>would you<br>have enco<br>have enco                             | infants<br>like to<br>olled?<br><b>PT Vac</b>                                        | Vac Date                                                 | Leave<br>Enroll | Power<br>last two<br>CA Ratio | orows blank<br>Grp Size                                                                                               |
| Population<br>Leave lines r<br>Age<br>(Age<br>Infant 1 Age<br>(0 - 23 mont<br>Infant 2 Age<br>(Do Not Use)                                                                                                    | Information<br>narked (Dorr<br>Group<br>Group<br>hs)<br>Group                                                                                                    | ion<br>not Use) bla                | Sub Cap                        | low many<br>would you<br>have enco<br>FT Vac                                | infants<br>like to<br>olled?<br>PT Vac                                               | Vac Date<br>1/1/2014                                     | Leave<br>Enroll | Power                         | orows blank<br>Grp Size                                                                                               |
| Population<br>Leave lines r<br>Age<br>(Age<br>Infant 1 Age<br>(0 - 23 mont<br>Infant 2 Age<br>(Do Not Use)<br>Toddler 1 Ag<br>(Do Not Use)                                                                                                    | Informationarked (Dorrestand)<br>Group Des<br>Group 0<br>Group 0<br>Group 0<br>Group 0<br>Group 0<br>Group 0<br>Group 0                                                                                                    | ion<br>not Use) bla                | ank.                           | low many<br>would you<br>have enro<br>FT Vac                                | infants<br>like to<br>blled?<br>PT Vac                                               | Vac Date<br>1/1/2014                                     | Leave<br>Enroll | CA Ratio                      | orows blank                                                                                                    |
| Population<br>Leave lines r<br>Age<br>(Age<br>Infant 1 Age<br>(0 - 23 mont<br>Infant 2 Age<br>(Do Not Use)<br>Toddler 1 Ag<br>(Do Not Use)<br>Toddler 2 Ag<br>(Do Not Use)                                                                                                    | Informationarked (Dorresteed) (Dorresteed) ( | Dease en                           | ank.                           | low many<br>would you<br>have enro<br>FT Vac                                | any difficulties.<br>infants<br>like to<br>olled?<br>PT Vac<br>0<br>0                | Vac Date 1/1/2014                                        | Leave Enroll    | Powe                          | Grp Size                                                                                                    |
| Population         Leave lines r         Age (Age         Infant 1 Age (0 - 23 mont         Infant 2 Age (Do Not Use)         Toddler 1 Ag (Do Not Use)         Toddler 2 Ag (Do Not Use)         Preschool 1 / (2-5 yrs and                                                                         | Information<br>narked (Do r<br>Group Des<br>Group 0<br>Group 0<br>Group 0<br>e Group 0<br>e Group 0<br>Age Grp 11 months) 0                                                                                                    | Please en                          | Ank.                           | Iow many<br>would you<br>have enco<br>FT Vac                                | any difficulties.<br>infants<br>like to<br>olled?<br>PT Vac<br>0<br>0<br>0<br>0      | Vac Date 1/1/2014 1/1/2014 1/1/2014 1/1/2014             | Leave<br>Enroll | Power                         | orows blank                                                                                                    |
| Population<br>Leave lines r<br>Age<br>(Age<br>Infant 1 Age<br>(0 - 23 mont<br>Infant 2 Age<br>(Do Not Use)<br>Toddler 1 Ag<br>(Do Not Use)<br>Toddler 2 Ag<br>(Do Not Use)<br>Preschool 1<br>(2-5 yrs and<br>Preschool 2<br>(Do Not Use)                                                             | Informationarked (Do response)         narked (Do response)         Group         Group         Group         Group         Group         Group         Group         Group         Group         Group         Group         Group         Group         Group         Group         Age Group         Age Grp         Age Grp                                                                                                    | Dease en                           | Ank.                           | Active at (NA)<br>How many<br>would you<br>have enro<br>FT Vac              | any difficulties.<br>infants<br>like to<br>olled?<br>PT Vac<br>0<br>0<br>0<br>0      | Vac Date<br>1/1/2014                                     | Leave<br>Enroll | Powel                         | rows blank<br>Grp Size<br>0<br>0<br>0<br>0<br>0<br>0<br>0<br>0<br>0<br>0<br>0<br>0<br>0<br>0<br>0<br>0<br>0<br>0<br>0 |
| Population         Leave lines r         Age (Age)         Infant 1 Age (0 - 23 mont)         Infant 2 Age (Do Not Use)         Toddler 1 Ag (Do Not Use)         Toddler 2 Ag (Do Not Use)         Preschool 1 / (2-5 yrs and)         Preschool 2 / (Do Not Use)         School Age 1 / (6-13 yrs) | Informationarked (Dorrestand)         narked (Dorrestand)         Group         Group         Group         Group         Group         Group         Group         Group         Group         Group         Group         Group         Group         Group         Age Grp         11 months)         Age Grp         L Group         Q                                                                                                    | Please en                          | Ank.                           | tact us at (NA)<br>low many<br>would you<br>have enro<br>FT Vac             | any difficulties.<br>infants<br>like to<br>olled?<br>PT Vac<br>0<br>0<br>0<br>0<br>0 | Vac Date<br>1/1/2014<br>1/1/2014<br>1/1/2014<br>1/1/2014 | Leave Enroll    | Powel                         | rows blank  Grp Size  ow many infants are currently enrolled?                                                         |

\*\*All sections must be completed in order to submit changes. \*\*

How many infants are you licensed for?

#### **Population Information continued...**

Des Cap: Refers to desired capacity, the number of children you choose to serve at any one time.

- It will be the same as the licensed capacity if you want to serve as many children as the license allows.
- The desired capacity may be less than the licensed capacity if you want to serve fewer children than license allows.
- > Desired capacity must not exceed licensed capacity.

**Lic Cap:** Licensed capacity for a **family child care** is the maximum number of children, within a particular age group, that a provider can legally care for at one time, according to the provider's license.

The licensed capacity for a small family child care home provider is **8** children. The licensed capacity for a large family child care home is **14** children.

The age groups are:

- Infants: birth to 23 months
- Preschool: 2 to 5 years, 11 months
- School-age: 6 years and up

**Sub Cap:** Refers to Subsidized Capacity. Enter the rate for subsidized care. If you do not have subsidized child care at your program, leave blank.

FT Vac: Enter total number of program's current full-time vacancies.

**PT Vac:** Enter total number of program's current part-time vacancies.

**Enroll:** Total number of children enrolled. Enter per age group.

|                                                |               |               |           |            |               |               |                | Holp           | L Eamily  | Chil     |
|------------------------------------------------|---------------|---------------|-----------|------------|---------------|---------------|----------------|----------------|-----------|----------|
|                                                |               |               |           | Sessi      | on 1          |               |                | Heip           | Family    | CIII     |
| Additional Fees *                              |               |               |           |            |               | 4             |                |                |           |          |
| Deposit                                        |               |               | Food F    | Fee        |               |               | Insurance      | Fee            |           |          |
| Materials Fee                                  |               |               | Regist    | ration Fee |               |               | 🗌 Toilet Tra   | ining Fee      |           |          |
| Transportation Fee                             |               |               | Misc F    | ee         |               |               |                |                |           |          |
| Rates per Age Group *                          |               |               |           |            |               |               |                |                |           |          |
| Age Group<br>(Age Range)                       | Hourly,<br>PT | Hourly,<br>FT | Daily, PT | Daily, FT  | Weekly,<br>PT | Weekly,<br>FT | Monthly,<br>PT | Monthly,<br>FT | Other, PT | Ot       |
| Infant 1 Age Group<br>(0 - 23 months)          |               |               |           |            |               |               |                |                |           |          |
| Infant 2 Age Group<br>(Do Not Use)             |               |               |           |            |               |               |                |                |           |          |
| Toddler 1 Age Group<br>(Do Not Use)            |               |               |           |            |               |               |                |                |           |          |
| Toddler 2 Age Group<br>(Do Not Use)            |               |               |           |            |               |               |                |                |           |          |
| Preschool 1 Age Grp<br>(2-5 yrs and 11 months) |               |               |           |            |               |               |                |                |           |          |
| Preschool 2 Age Grp<br>(Do Not Use)            |               |               |           |            |               |               |                |                |           |          |
| School Age 1 Group<br>(6-13 yrs)               |               |               |           |            |               |               |                |                |           |          |
| School Age 2 Group<br>(Do Not Use)             |               |               |           |            |               |               |                |                |           |          |
| L                                              |               | 1             | 1         | 1          | 1             |               | 1              |                | 1         | <u> </u> |

Enter amount charged per hour, daily, weekly, monthly and/ or other per age group. For example, if you do not charge per hour, leave hourly row blank.

Please do not leave blank. Rates will not be shared with parents. The information is valuable to determine average child care rates in San Mateo County.

#### Attributes

**Environment**: Check all that apply

**Meals**: San Mateo County does not offer a food program. For more information about county's that do, contact Amanda at (650) 517-1420.

Languages: Check the languages spoken in the program

**Special Needs:** If you are currently caring or have cared for a child with special needs. For example, if you have experience caring for a child with autism, check Developmental Delays.

For more information about caring for children with disabilities, please contact our Inclusion Specialist, Angela Cabrera at (650) 517-1430.

#### **Uploading Documents**

To upload child care license or any other documents, go to My Resources, then My OPS Uploads.

Step 1: Click "Browse" and select document from your computer. After document is selected,

Step 2: Click "Upload".

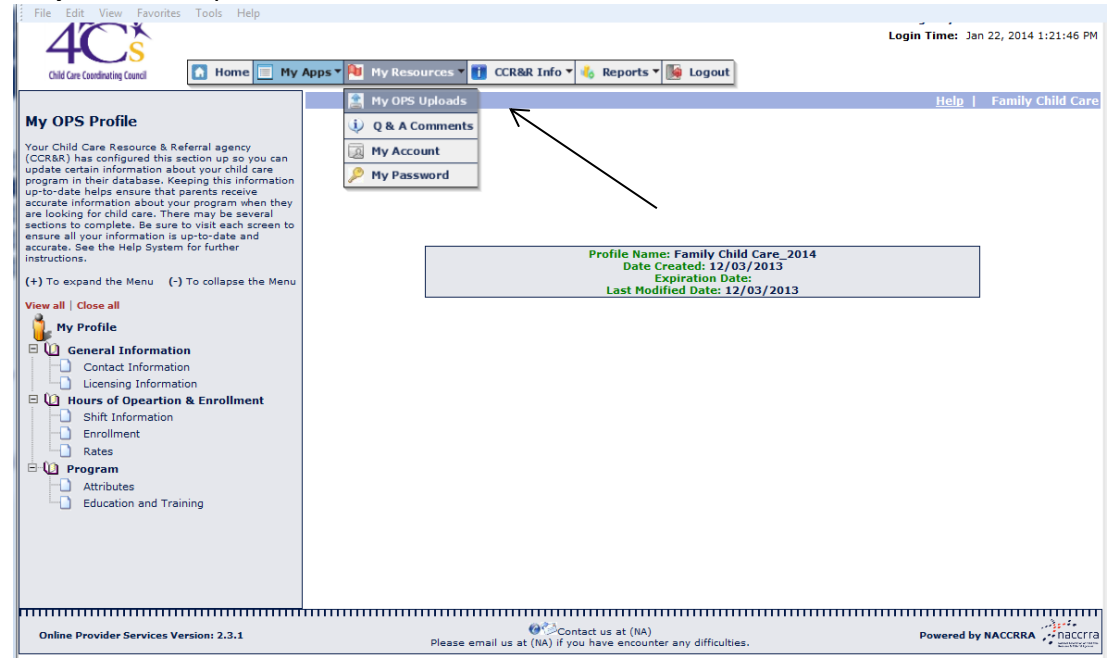

### **Questions & Answers (Comments)**

To send a message to a 4Cs staff member:

- Step 1: Go to My Resources tab,
- Step 2: Click Q & A Comments

Step 3: Enter subject and type in your comment(s) or question(s).

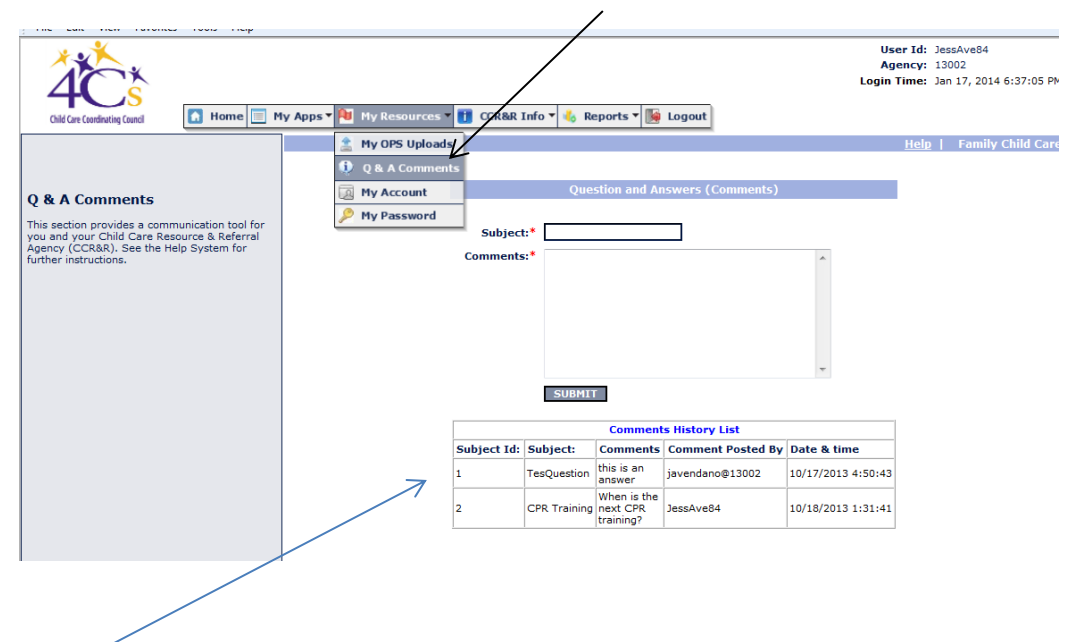

A reply from a 4Cs staff member will appear in the Comments History list as an unread message within 1-2 business days.